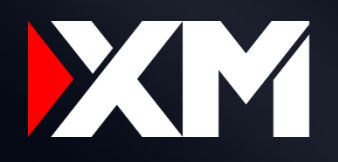

#### XM Affiliates Runbook

# Multi-factor Authentication (MFA) Set-Up

**Desktop Version** 

20/11/2024

1. Click at the Security page in your account dropdown.

2. Click at the "Enable" 2factor authentication. 3. If you don't have any of specified authenticators follow the link and download it, and after click the Green button "It's Downloaded".

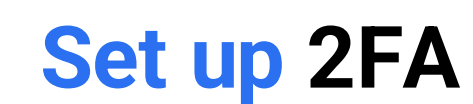

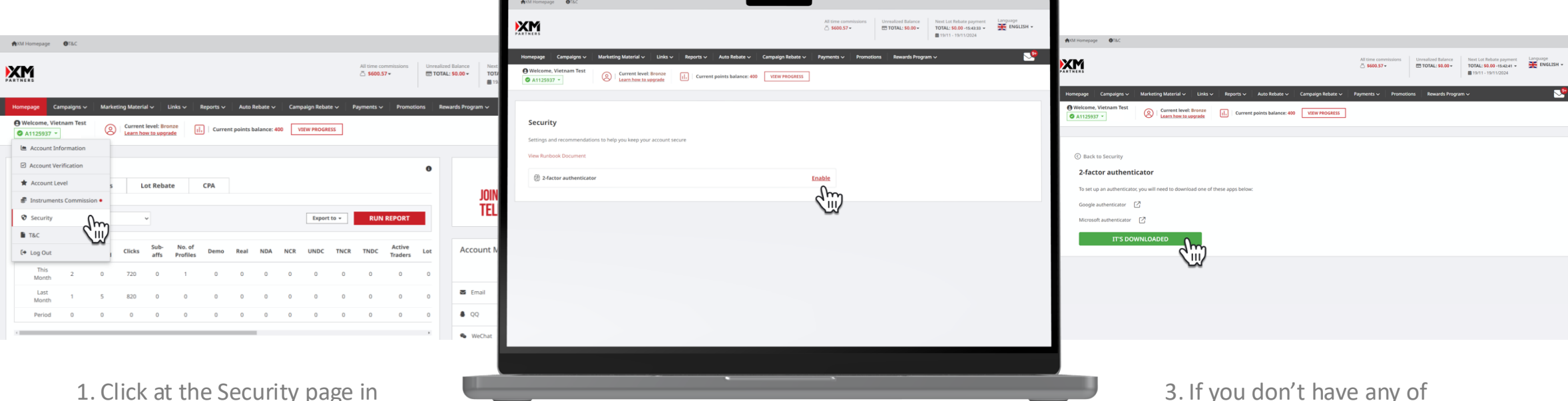

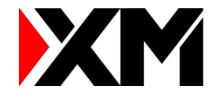

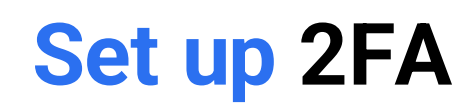

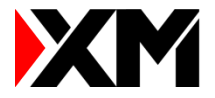

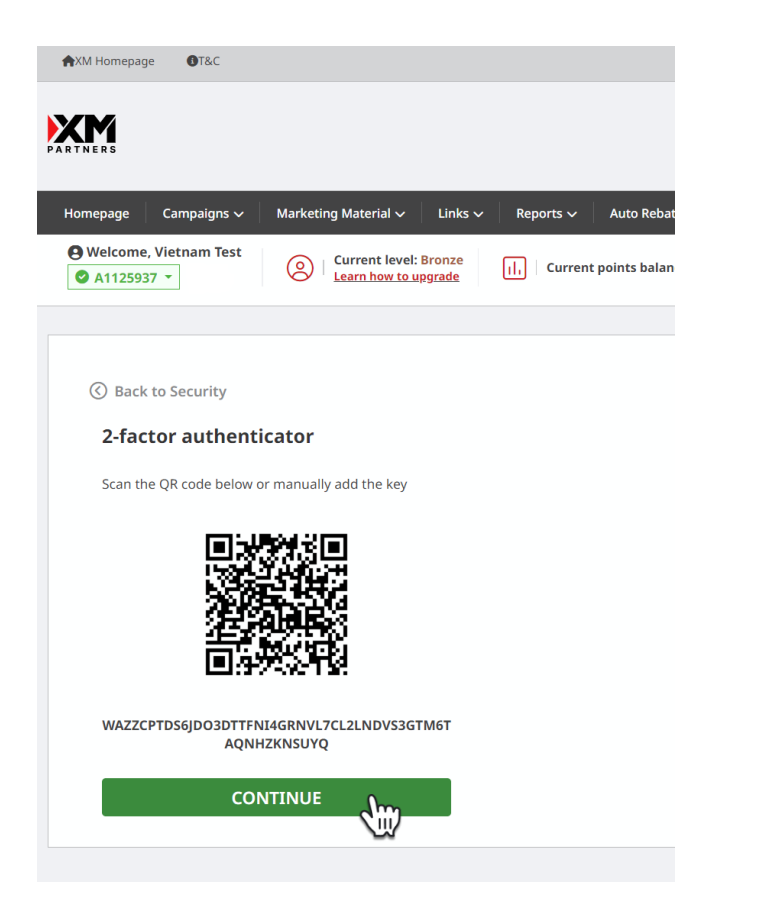

4. Scan QR Code and click "Continue". *See number 5 how to scan QR code.* 

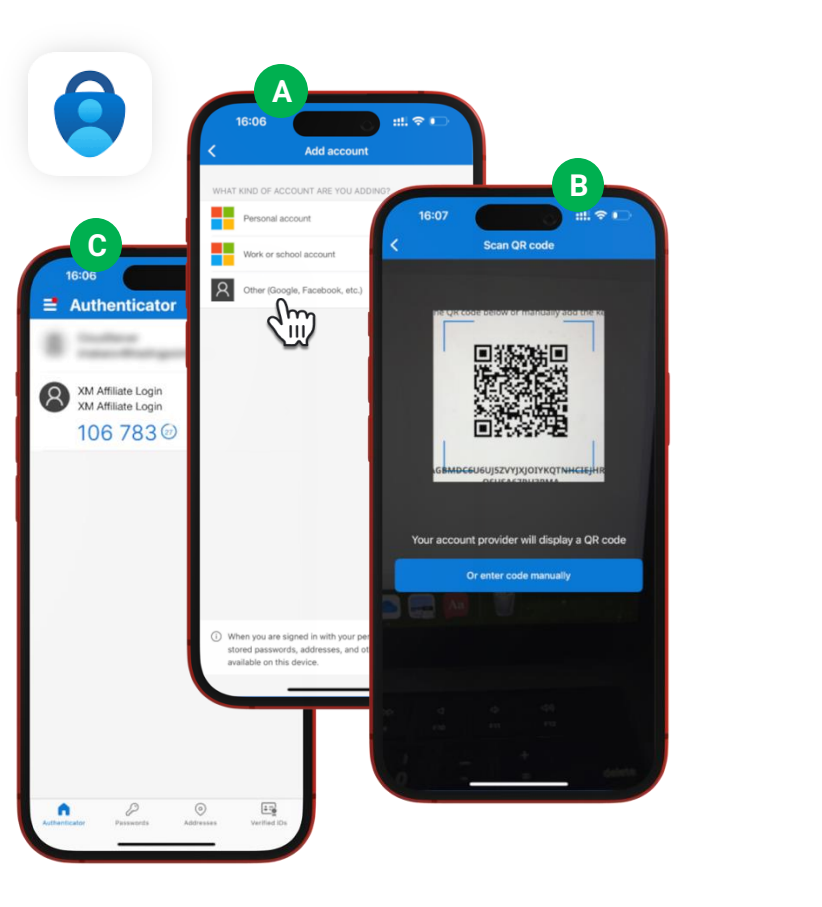

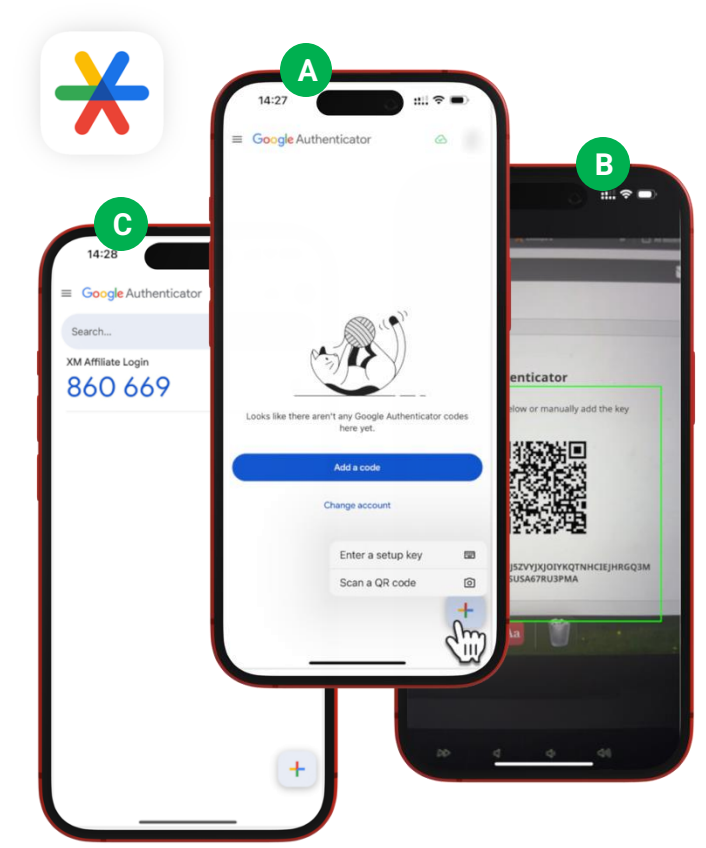

5. Click "+" on the main page, then click at "Others" and scan the QR Code. If you cant scan, see **"Use key instead of QR"** at the end of the runbook

Enter the 6-digit code sent to your authenticator app \*Code 264193 Sin

6. Simply type 6 Digits code from you authenticator app that you created, click the button and you're done.

7. Success message will appear right after you successfully entered 6 Digits code and verified.

8. You will receive an email confirming that you successfully enabled 2FA

The XM Partner Program Team

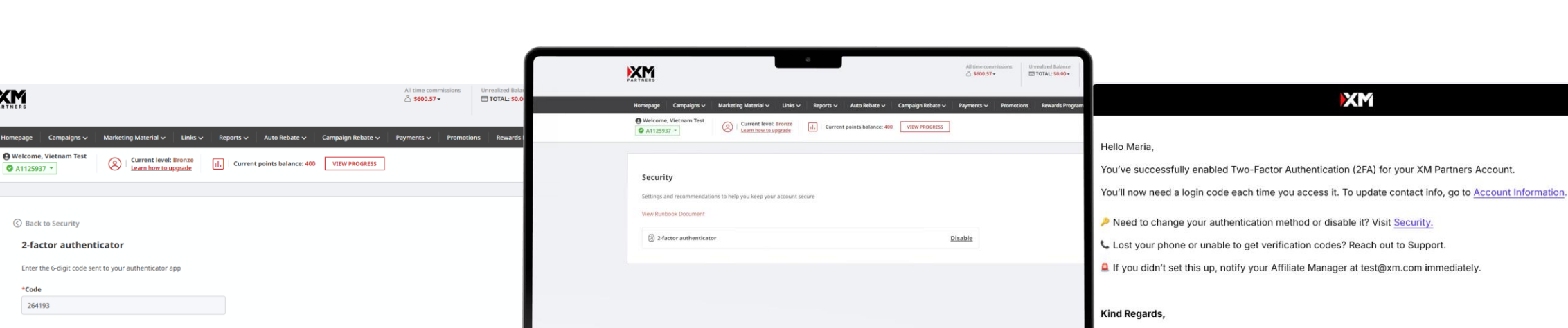

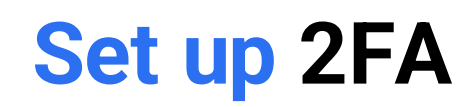

XM

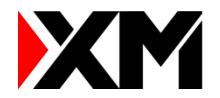

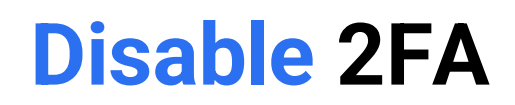

XM

1. Click at the Security page in your account dropdown.

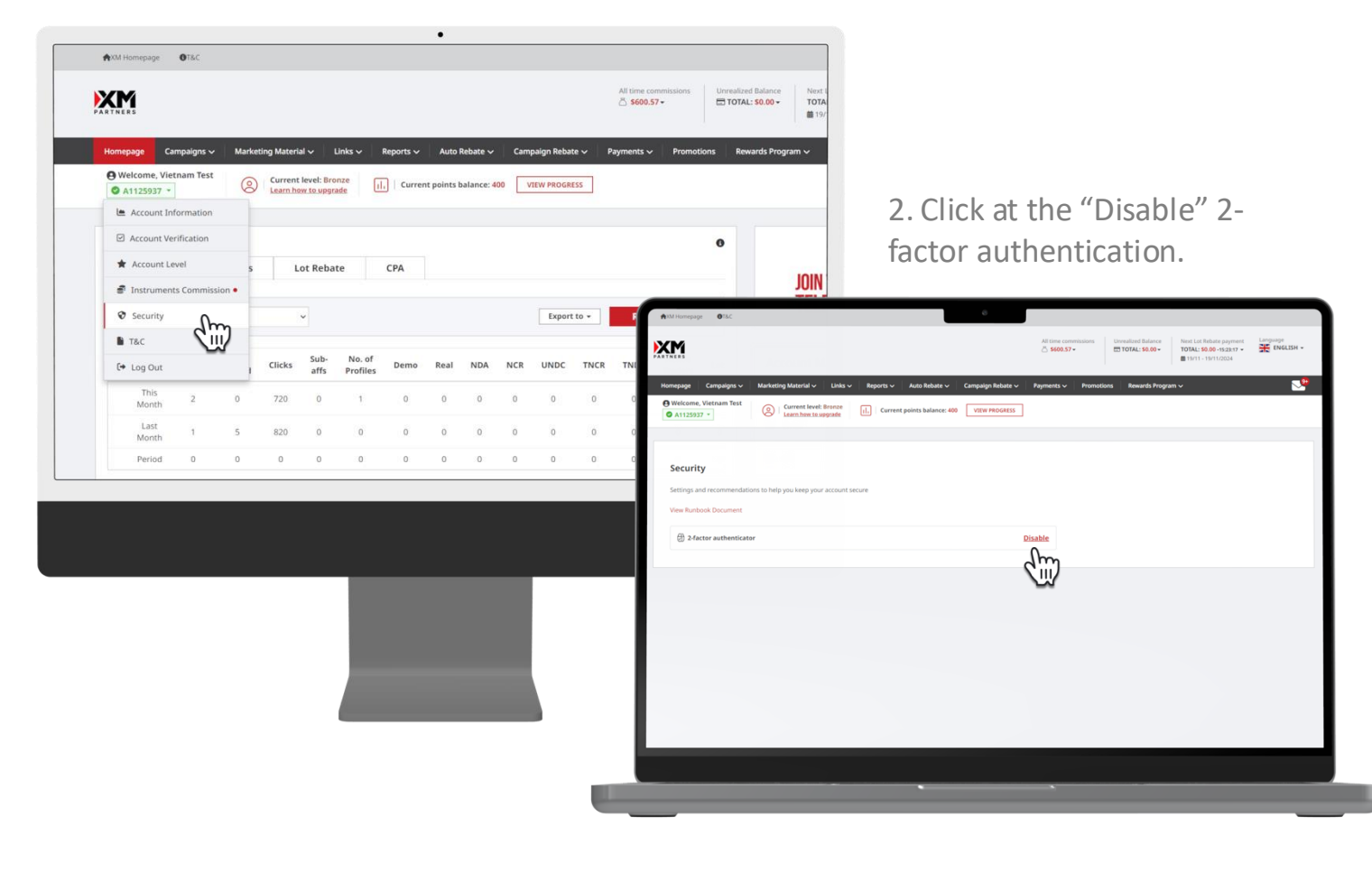

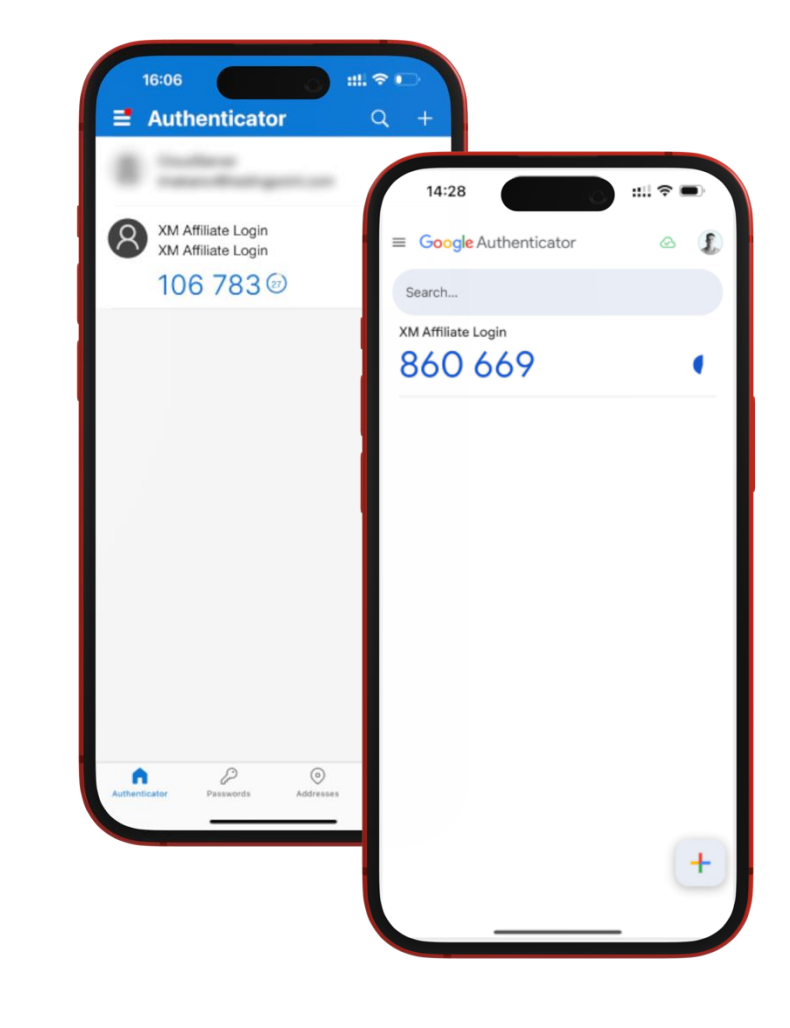

3. Open your authentication app and find XM Affiliates 6 Digits code

Unrealized Balance Next Lot Rebate payment Language TOTAL: 50.00 - 152155 - ENGLISH -XM \$600.57+ AXM Homepage OT&C Next Lot Rebate payment Language TOTAL: 50.00 -15-22:15 -ENGLESH -ENGLESH -Homepage Campaigns ~ XM All time commi S600.57 • TOTAL: \$0.00 - Current level: Bronze
 Learn how to upgrade
 IL
 Current O A1125937 - 
 O
 Current level: Bronze

 Learn how to upgrade
 II.

 VIEW PROGRESS
 A1125937 \* Security ③ Back to Security 2-factor authenticator

4. Simply type 6 Digits code from you authenticator app in the field and click the button and you're done.

5. Success message will appear right after you successfully entered 6 Digits code and verified.

6. You will receive an email confirming that you successfully disabled 2FA

XM

Need assistance?

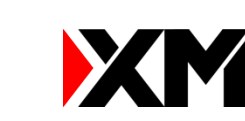

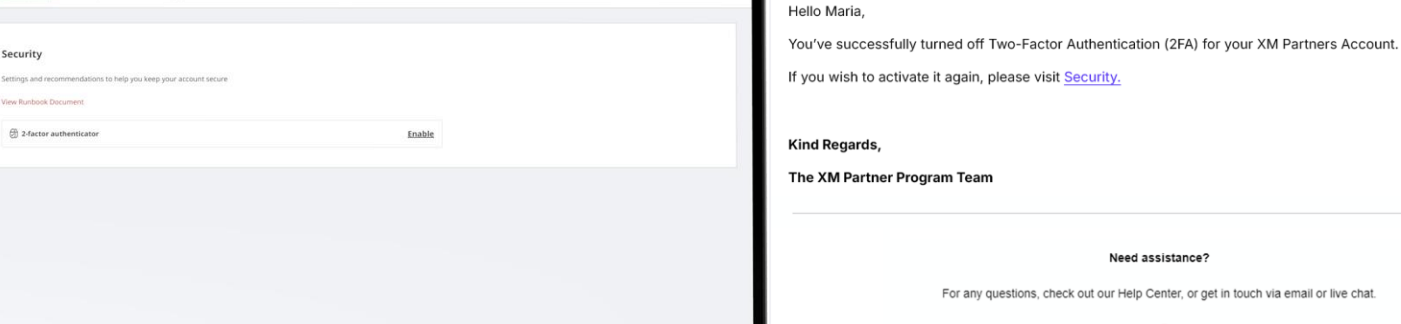

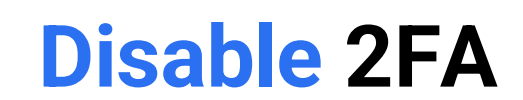

Enter the 6-digit code sent to your authenticator app

din)

924238

## **Use Key Instead of QR**

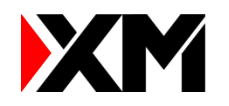

i o

p

m 🗵

return

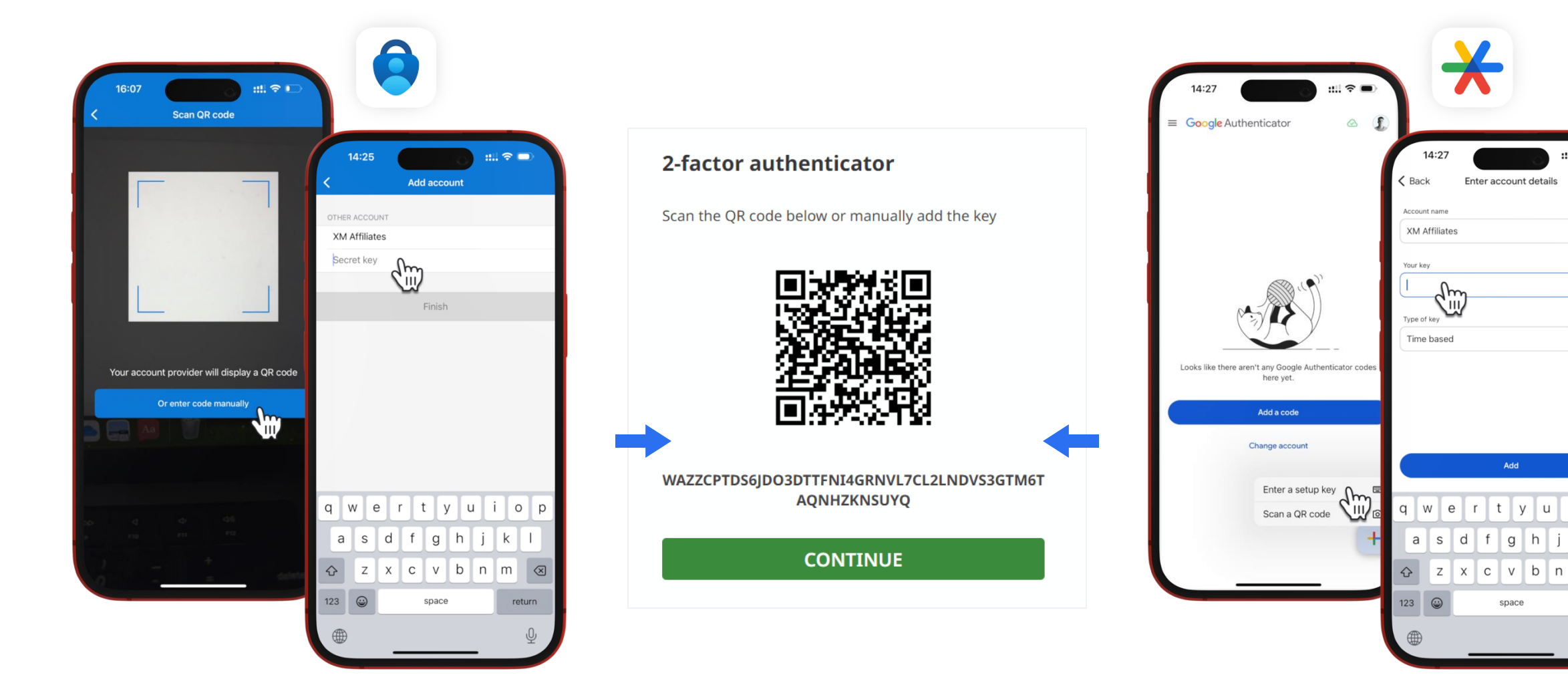

Click at the button under the QR Scan, copy paste long code from the platform and paste it to the app, you can name how you want Click "+" on the main page, then click at the button "Enter a setup key", copy paste long code from the platform and paste it to the app, you can name how you want

### Where We Need 2FA

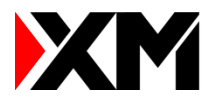

- 29

| NM Homepage | e                                               |           | Anth Homepage 07.6.C                                                    | 0                   |                       |                    |                                                                       |
|-------------|-------------------------------------------------|-----------|-------------------------------------------------------------------------|---------------------|-----------------------|--------------------|-----------------------------------------------------------------------|
| XM          |                                                 | ENGLISH - |                                                                         |                     | All time commissions  | Unrealized Balance | Next Lot Rebate paym<br>TOTAL: \$0.00 -15(26(1<br>#19/11 - 19/11/2024 |
|             |                                                 |           | Homepage Campaigns V Marketing Material V Links V Reports V Auto Rebate | ✓ Campaign Rebate ✓ | Payments 🗸 🛛 Promotio | ns Rewards Program | n ~                                                                   |
|             |                                                 |           | A1125937 *     Keam herr to upgrade     Iti Current points balance      | VIEW PROGRESS       |                       |                    |                                                                       |
| Loc         | ain                                             |           | Change Password                                                         |                     |                       |                    |                                                                       |
| Two         | -factor authentication                          |           | Enter the 6-digit code sent to your authenticator app *Code             |                     |                       |                    |                                                                       |
| Enter t     | the 6-digit code sent to your authenticator app |           | js digit code                                                           |                     |                       |                    |                                                                       |
| jis-dig     | git code                                        |           | VERIFY                                                                  |                     |                       |                    |                                                                       |
|             | VERIFY                                          |           |                                                                         |                     |                       |                    |                                                                       |
|             | Don't have a code?                              |           |                                                                         |                     |                       |                    |                                                                       |
|             |                                                 |           |                                                                         |                     |                       |                    |                                                                       |
|             |                                                 |           |                                                                         |                     |                       |                    |                                                                       |
|             |                                                 |           |                                                                         | _                   |                       |                    |                                                                       |
|             |                                                 |           |                                                                         |                     |                       |                    |                                                                       |

1. Login to the Affiliates platform

2. Change password

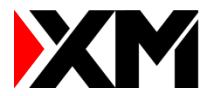

# Thank You